# How to Use the Swap Function when Wait Listing into a Course

Select "Enrollment: Swap" from the drop down menu in the "other academic" bar

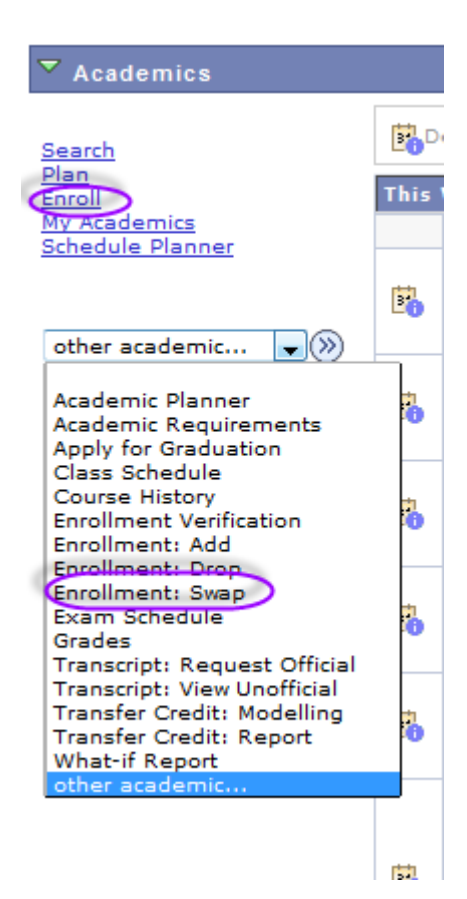

Under the "swap" tab select the correct term you wish to go to in order to select the proper course to swap.

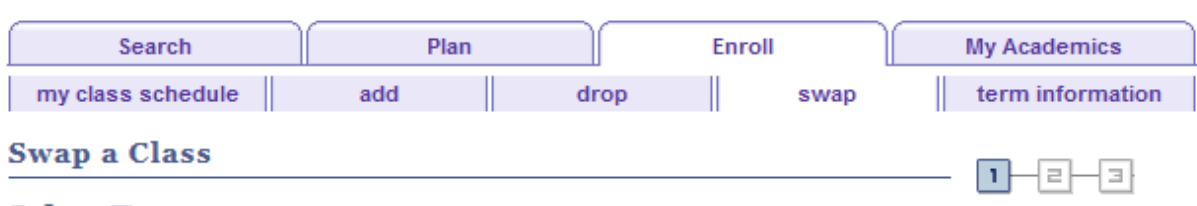

### Select Term

| Sele | Select a term then click Continue. |               |                             |  |  |  |  |
|------|------------------------------------|---------------|-----------------------------|--|--|--|--|
|      | Term                               | Career        | Institution                 |  |  |  |  |
| 0    | 2015 Fall                          | Undergraduate | Bloomsburg University of PA |  |  |  |  |
| ۲    | 2016 Spring                        | Undergraduate | Bloomsburg University of PA |  |  |  |  |

CONTINUE

Choose the course on your schedule that you wish to swap. Then populate the course that you want to add to your schedule as a swap. You can either do a "Class Search" for the class or enter the four digit class number in the box and click "enter".

| Search                            | Plan                |             | Enroll      |            | My Academics     |
|-----------------------------------|---------------------|-------------|-------------|------------|------------------|
| my class schedule                 | add                 | drop        |             | swap       | term information |
| Swap a Class                      |                     |             |             |            |                  |
| 1. Select a class to s            | wap                 |             |             |            |                  |
| Select the class you wish with.   | to swap then select | the class y | vou wish to | replace it |                  |
| 2016 Spring   Undergraduate<br>PA | e   Bloomsburg Univ | ersity of   | change      | term       |                  |
| Swap This Class                   |                     |             |             |            |                  |
| Select from your schedule         | EXERSCI 27          | 70: EXERCIS | SE & YOU    |            | -                |
| With This Class                   |                     |             |             |            |                  |
| Search for Class                  | Class Searc         | :h          |             | search     | 1                |
| Enter Class Nbr                   | ent                 | OR          |             |            |                  |
| My 2016 Spring Class              | Schedule            |             |             |            |                  |

If you choose to select the "Class Search" option, you will see this screen

| Search                             | Plan                 |              | Enroll          | My Academics     |
|------------------------------------|----------------------|--------------|-----------------|------------------|
| my class schedule                  | add                  | drop         | swap            | term information |
| Swap a Class<br>Enter Search Crite | ria                  |              |                 | 1-2-3            |
| Search for Classes                 |                      |              |                 |                  |
| Bloomsburg University of I         | PA   2016 Spring     |              |                 |                  |
| Select at least 2 search cr        | iteria. Click Search | to view your | search results. |                  |
|                                    |                      |              |                 |                  |
| ♥ Class Search                     |                      |              |                 |                  |
| Subject                            | Business Education   | -            |                 |                  |
| Course Number                      | is exactly           | -            |                 |                  |
| Course Career                      | Undergraduate        | •            |                 |                  |
|                                    | Show Open Class      | ses Only     |                 |                  |
|                                    | Open Entry/Exit      | Classes Only |                 |                  |
| Additional Search Crite            | ria                  |              |                 |                  |
| <u>Return to Swap a Class</u>      |                      |              | CLEAR           | SEARCH           |

When searching for a course, be sure to remove the check mark from the "Show Open Classes Only" box. This will be sure to return results for all courses, including wait listed courses.

You can then select the section of a course that has a wait list signified by the yellow triangle in the "Status" column.

|                                                                                                    | :h                                                                                 | F                                                                                                    | Plan                                                                                        | Enro                                                                                      | oll                                                                 | My A                                                                              | Academics                   |      |
|----------------------------------------------------------------------------------------------------|------------------------------------------------------------------------------------|----------------------------------------------------------------------------------------------------|---------------------------------------------------------------------------------------------|-------------------------------------------------------------------------------------------|---------------------------------------------------------------------|-----------------------------------------------------------------------------------|-----------------------------|------|
| my class sch                                                                                                  | edule                                                                              | add                                                                                                    |                                                                                             | drop                                                                                      | swap                                                                | ten                                                                               | m informati                 | on   |
| Swap a Cla                                                                                                    | ISS                                                                                |                                                                                                    |                                                                                             |                                                                                           |                                                                     | 1                                                                                 | -2-3                        |      |
| Search Res                                                                                                    | sults                                                                              |                                                                                                    |                                                                                             |                                                                                           |                                                                     | _                                                                                 |                             |      |
| loomsburg Uni                                                                                                 | iversity of F                                                                      | A   2016 Spr                                                                                                    | ing                                                                                         |                                                                                           |                                                                     |                                                                                   |                             |      |
| My Class Sched                                                                                                | lule                                                                               | sh                                                                                                    | ow all                                                                                      | hopping Cart                                                                              |                                                                     |                                                                                   |                             |      |
| EVERSCI 270                                                                                                   | MoWe 1:0                                                                           | 0.0PM - 2:150                                                                                                    | Y                                                                                           | our shopping ca                                                                           | art is empty                                                        |                                                                                   |                             |      |
| EXERGET 270                                                                                                   | Nelson Fie                                                                         | eld House 02                                                                                                    | 50                                                                                          |                                                                                           |                                                                     |                                                                                   |                             |      |
|                                                                                                    | MoWe 1:0<br>Nelson Fie                                                             | 0PM - 2:15P<br>d House 01                                                                                                    | M<br>85                                                                                     |                                                                                           |                                                                     |                                                                                   |                             |      |
|                                                                                                    | MoWe 1:0                                                                           | 0PM - 2:15P                                                                                                    | м                                                                                           |                                                                                           |                                                                     |                                                                                   |                             |      |
|                                                                                                    | Redman :                                                                           | stadium                                                                                                    |                                                                                             |                                                                                           |                                                                     |                                                                                   |                             |      |
|                                                                                                    |                                                                                    | ch vour searc                                                                                                    | h criteria Cou                                                                              | rse Subject: Bus                                                                          | siness Educa                                                        | ation, Cours                                                                      | se                          |      |
| Career: Underg                                                                                                | jraduate,                                                                          | ch your searc<br>Show Open C                                                                                                    | h criteria Cou<br>Classes Only:                                                             | rse Subject: Bus<br>No                                                                    | siness Educa                                                        | ation, Cours                                                                      | se                          |      |
| Career: Underg                                                                                                | praduate,<br>Class                                                                 | ch your searc<br>Show Open C                                                                                                    | h criteria Cou<br>Classes Only:<br>Opt<br>NE                                                | rse Subject: Bus<br>No<br>en C<br>W SEARCH                                                | losed<br>MOC                                                        | Wait List                                                                         | H                           |      |
| Career: Underg                                                                                                | graduate,<br><u>Class</u>                                                          | ch your searc<br>Show Open C                                                                                                    | h criteria Cou<br>Classes Only:<br>Op<br>NE                                                 | rse Subject: Bus<br>No<br>en C<br>W SEARCH                                                | losed                                                               | Wait List                                                                         | H                           |      |
| Career: Underg<br>turn to Swap a<br>class section(s<br>BUSED 101 - I                                          | graduate,<br><u>Class</u><br>;) found<br>NTRODUCT                                  | ch your searc<br>Show Open C                                                                                                    | h criteria Cou<br>Classes Only:<br>Op<br>NE                                                 | rse Subject: Bus<br>No<br>en C<br>W SEARCH                                                | losed Mot                                                           | Wait List                                                                         | H                           |      |
| Career: Underg<br>turn to Swap a<br>class section(s<br>BUSED 101 - I                                          | graduate,<br>Class<br>;) found<br>NTRODUCT<br>Days                                 | th your searc<br>Show Open C<br>10N TO BUS<br>& Times                                                                                                    | h criteria Cou<br>Classes Only:<br>Opr<br>NE<br>NESS                                        | rse Subject: Bus<br>No<br>en C<br>W SEARCH                                                | losed Mot                                                           | Wait List                                                                         | H                           |      |
| Career: Underg<br>turn to Swap a<br>class section(s<br>BUSED 101 - I<br>lass Section<br>557 01-LEC<br>Regular | (Class<br>class) found<br>NTRODUCT<br>Days<br>TuTh<br>12:1                         | ION TO BUS<br>& Times<br>11:00AM -<br>5PM                                                                                                    | h criteria Cou<br>Classes Only:<br>Op<br>NE<br>NE<br>NESS<br>Room<br>Sutliff Hall 0         | rse Subject: Bus<br>No<br>en C<br>W SEARCH<br>Instructor<br>115 Christina F               | iness Education                                                     | Wait List                                                                         | H<br>Status                 | sele |
| Career: Underg                                                                                                | graduate,<br>Class<br>:) found<br>NTRODUCI<br>Days<br>TuTh<br>12:1<br>Days         | TON TO BUS<br>& Times<br>11:00AM -<br>5PM<br>& Times                                                                                                    | h criteria Cou<br>Classes Only:<br>Op<br>NE<br>NE<br>NESS<br>Room<br>Sutliff Hall 0<br>Room | rse Subject: Bus<br>No<br>en C<br>W SEARCH<br>Instructor<br>115 Christina F               | iness Educations<br>Motors<br>Force 01/<br>05/                      | Wait List<br>Wait List<br>DIFY SEARC<br>2016<br>2016 -<br>07/2016<br>2016<br>2016 | Status<br>Status            | sele |
| Career: Underg                                                                                                | praduate,<br>Class<br>i) found<br>NTRODUCI<br>Days<br>TuTh<br>12:1<br>Days<br>TuTh | TON TO BUS<br>Show Open C<br>Show Open C<br>Show Op | h criteria Cou<br>Classes Only:<br>NE<br>NE<br>NE<br>NE<br>Sutliff Hall 0<br>Sutliff Hall 0 | rse Subject: Bus<br>No<br>en C<br>W SEARCH<br>Instructor<br>115 Christina F<br>Instructor | iness Educations<br>losed<br>Motor<br>force 01/<br>05/<br>force 01/ | Wait List                                                                         | se<br>H<br>Status<br>Status | sele |

#### Be sure to check the "Wait list if class is full" box prior to clicking the green "Next" box.

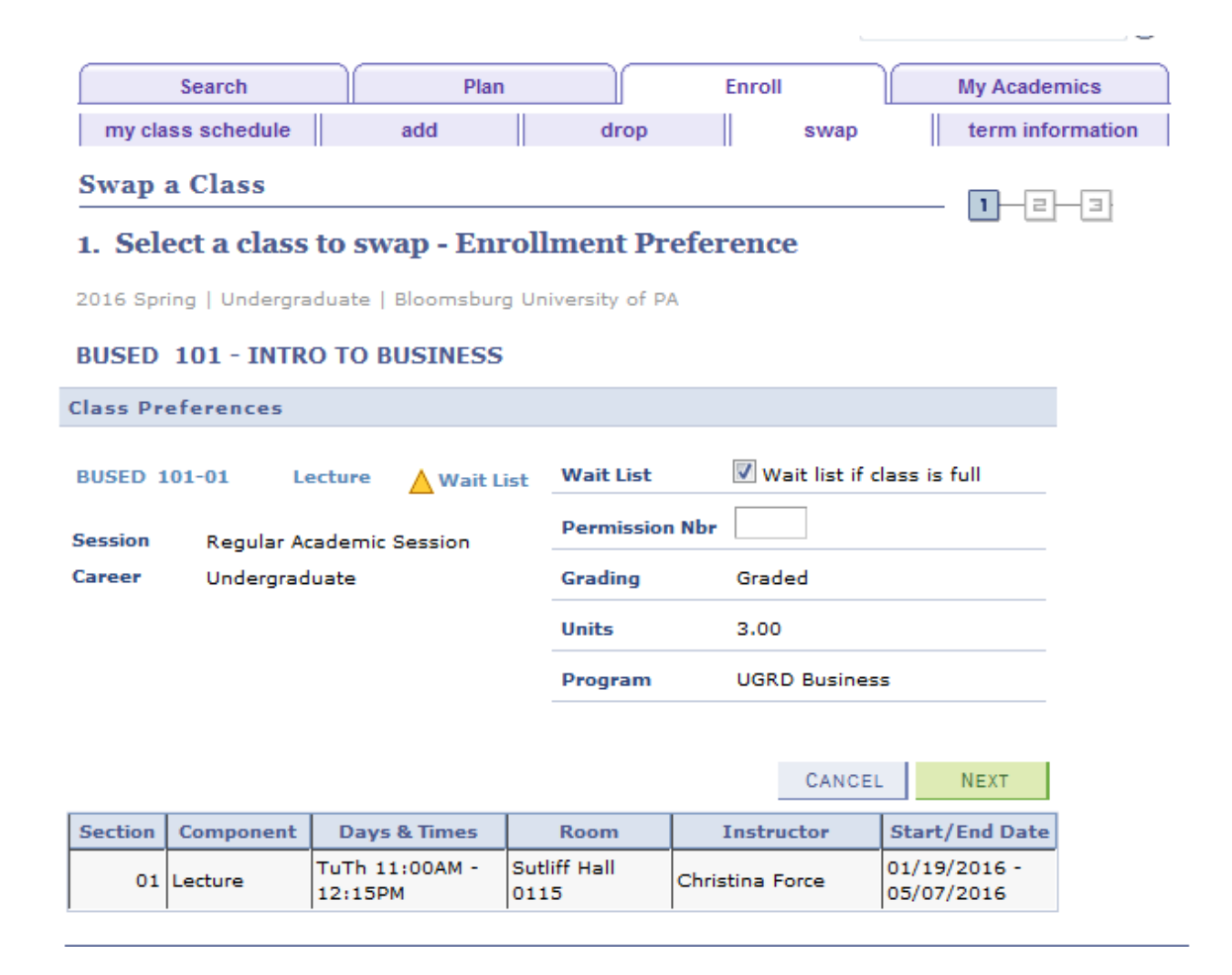

Review the details of the course you wish to remove from your schedule as well as the information related to the course you are opting to wait list. Click the green "Finish Swapping" button.

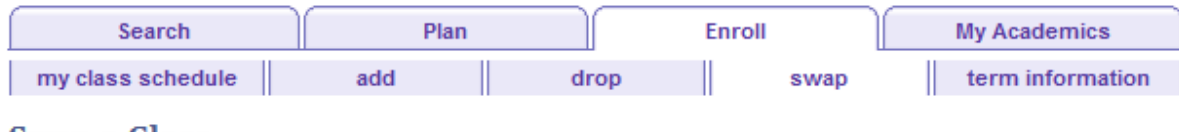

- []

2

1

## Swap a Class

#### 2. Confirm your selection

Click Finish Swapping to process your swap request. To exit without swapping these classes, click Cancel.

2016 Spring | Undergraduate | Bloomsburg University of PA

| ▼ You are replaci        | ng this class                |                                                                               |                                                                               |             |          |        |
|--------------------------|------------------------------|-------------------------------------------------------------------------------|-------------------------------------------------------------------------------|-------------|----------|--------|
|                          |                              | <b>√</b> Enrolle¢                                                             | d 🛞 Drop                                                                      | ped 🔼       | Vait Lis | ted    |
| Class                    | Description                  | Days/Times                                                                    | Room                                                                          | Instructor  | Units    | Status |
| EXERSCI 270-01<br>(2746) | EXERCISE & YOU<br>(Activity) | MoWe 1:00PM -<br>2:15PM<br>MoWe 1:00PM -<br>2:15PM<br>MoWe 1:00PM -<br>2:15PM | Nelson Field<br>House 0250<br>Nelson Field<br>House 0185<br>Redman<br>Stadium | P. Harrison | 2.00     | ~      |

| ▼ With this class      |                                   |                           |          |                    |      |         |          |         |
|------------------------|-----------------------------------|---------------------------|----------|--------------------|------|---------|----------|---------|
|                        |                                   | Open                      |          | Close              | ed   | ٨       | /ait Lis | t       |
| Class                  | Description                       | Days/Times                |          | Room               | Ins  | tructor | Units    | Status  |
| BUSED 101-01<br>(2557) | INTRO TO<br>BUSINESS<br>(Lecture) | TuTh 11:00AM -<br>12:15PM | Su<br>01 | utliff Hall<br>115 | C. F | orce    | 3.00     | <b></b> |
|                        |                                   |                           |          | CANCEL             |      | FINIS   | H SWA    | APPING  |

You will then see a confirmation message that you have been placed on the wait list for the course along with your position number.

| Search                                                                                         | Plan                                                 |                               | Enroll                 | My          | Academics             |
|------------------------------------------------------------------------------------------------|------------------------------------------------------|-------------------------------|------------------------|-------------|-----------------------|
| my class schedule a                                                                            | dd                                                   | drop                          | swap                   | te          | rm information        |
| Swap a Class<br>3. View results                                                                |                                                      |                               |                        | I           | -2-3                  |
| View the results of your swa<br>listed below or change your<br>2016 Spring   Undergraduate   B | p request. Click<br>swap choices.<br>oomsburg Univer | Fix Errors to                 | try and correct        | the proble  | ms                    |
|                                                                                                | Success: Classes                                     | were swappe                   | d 🗙 Error: U           | nable to sw | ap class              |
| Class                                                                                          | Message                                              |                               |                        |             | Status                |
| Swap EXERSCI 270<br>with BUSED 101                                                             | Message: Class<br>the wait list in p                 | 2557 is full.<br>osition numb | You have been<br>er 1. | placed on   | <ul> <li>✓</li> </ul> |

MY CLASS SCHEDULE

8

Another way to view your position number or to check the status of your position on the wait list is to choose "Class Schedule" from the "other academic" bar in your Student Center.

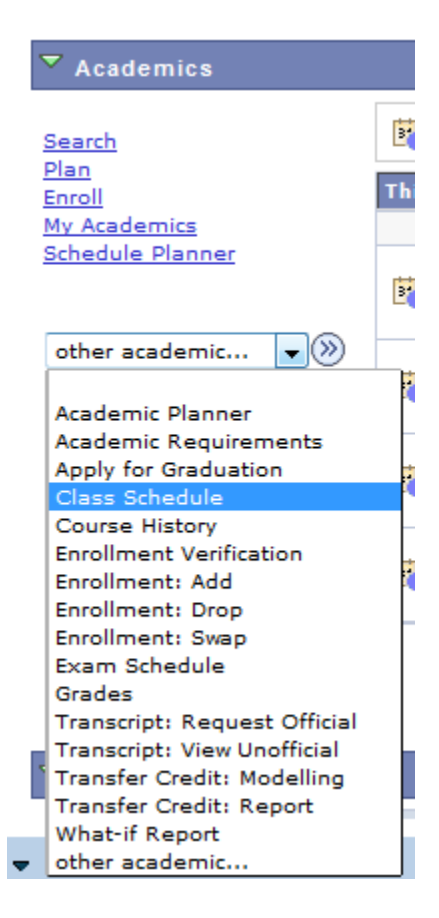

Here you can view "My Class Schedule" for a specific term. Be sure to click on "List View" and make sure the "Show Waitlisted Classes" box is checked. You can view your wait list position number here.

| search                                                         | P                                                                                         | lan                                                                                                | Enroll                             |                                                                           | My Academics               |
|----------------------------------------------------------------|-------------------------------------------------------------------------------------------|----------------------------------------------------------------------------------------------------|------------------------------------|---------------------------------------------------------------------------|----------------------------|
| my class schedule                                              | add                                                                                       | dr                                                                                                 | ор                                 | swap                                                                      | term information           |
| Ay Class Schedule                                              | B                                                                                         |                                                                                                    |                                    |                                                                           |                            |
| Select Display Option (<br>2016 Spring   Undergrad<br>PA       | ) List View<br>uate   Blooms                                                              | 🔘 Weekly Cal                                                                                       | endar View<br>y of <u>change</u> t | term                                                                      |                            |
| <sup>7</sup> Class Schedule Filt<br>▼ Show Enrolled Classe     | er Options<br>:s 📝 Show D                                                                 | Oropped Classe                                                                                     | es 🛛 Show Wait                     | tlisted Class                                                             | es filter                  |
| EXERSCI 270 - EXERC                                            | Units Gradin                                                                              | g Grade                                                                                            | Program                            |                                                                           | Deadlines                  |
| Position                                                       |                                                                                           |                                                                                                    |                                    |                                                                           |                            |
| Vaiting 1                                                      | 2.00 Graded                                                                               | 1                                                                                                  | UGRD Business                      |                                                                           | 3                          |
| Vaiting 1<br>lass<br>Nbr Section Component                     | t Days & Time                                                                             | es Room                                                                                            | Instructor                         | Start/End<br>Date                                                         | Textbook                   |
| Vaiting 1<br>lass Section Component<br>2746 <u>01</u> Activity | Days & Time<br>MoWe 1:00P<br>- 2:15PM                                                     | M Nelson Field<br>House 0250                                                                       | Instructor<br>Paul Harrison        | Start/End<br>Date<br>01/19/2010<br>05/07/2010                             | Textbook                   |
| Vaiting 1<br>lass Section Component<br>746 <u>01</u> Activity  | 2:00 Graded<br><b>Days &amp; Time</b><br>MoWe 1:00P<br>- 2:15PM<br>MoWe 1:00P<br>- 2:15PM | <ul> <li>Room</li> <li>Nelson Field<br/>House 0250</li> <li>Nelson Field<br/>House 0183</li> </ul> | Paul Harrison                      | Start/End<br>Date<br>01/19/2010<br>05/07/2010<br>01/19/2010<br>05/07/2010 | Textbook<br>5 - Q<br>5 - Q |

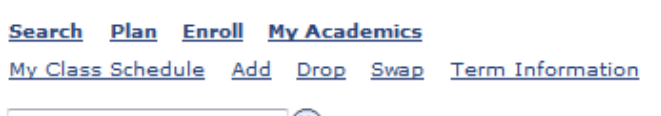

go to ... 🔻 📎